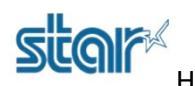

## How to download and install driver BSC10UD for Windows by USB or Serial

1. Download driver from website>> http://www.starmicronics.com/support/ and select following as picture below.

## Star Micronics Support Database

Welcome to the Star Micronics Global Support Site! Browse Star's online database to easily and quickly find drivers, software, documentation and FAQs. To begin, choose your printer below.

Star Micronics Software License Agreement

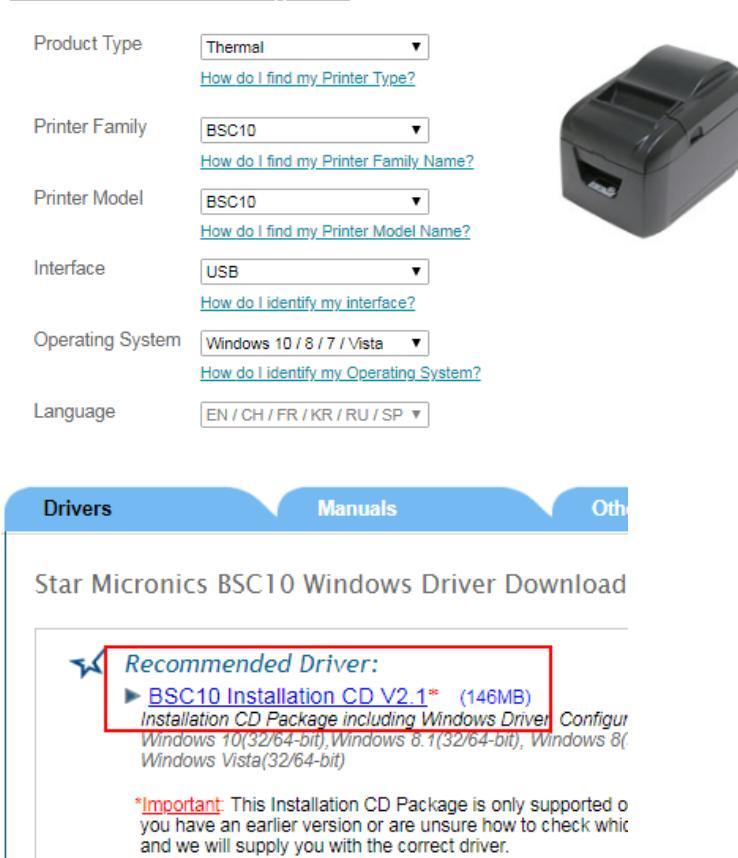

2. After finished downloaded, Install at your PC

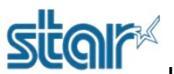

How to download and install driver BSC10UD for Windows by USB or Serial

3. Open program 'Printer Software for BSC10'

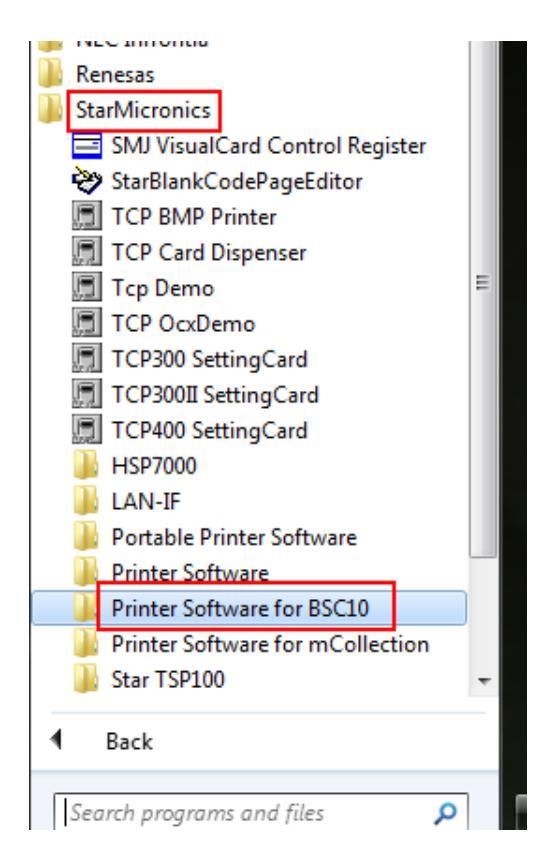

- 4. Choose Port which you are connecting to PC
  - If connecting USB Cable, please choose USB then select the printer name.

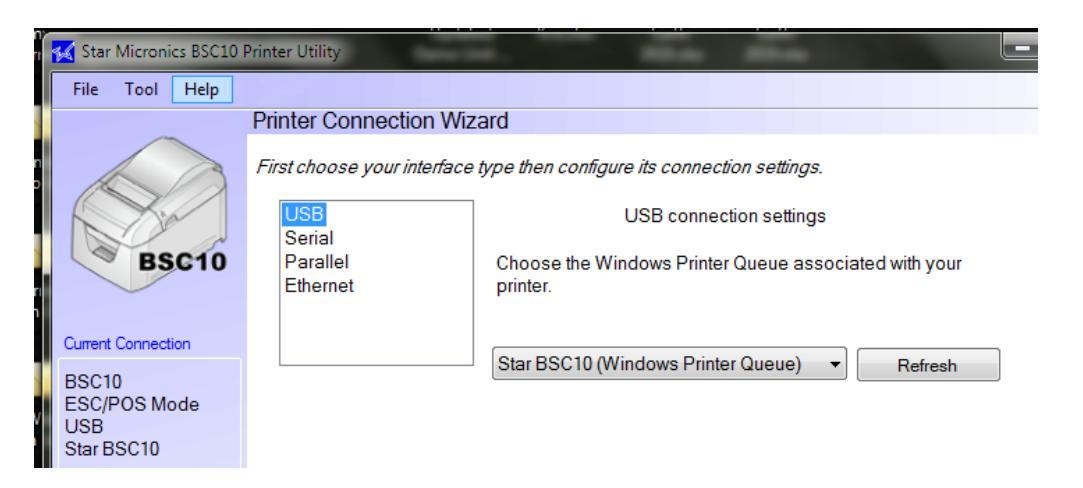

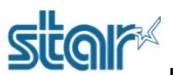

How to download and install driver BSC10UD for Windows by USB or Serial

- If connecting Serial Cable, please choose Serial then select COM Port same with the PC.

| Star Micronics BSC10                                    | Printer Utility                                                                                | THE REAL PROPERTY AND                                                                           |                      |
|---------------------------------------------------------|------------------------------------------------------------------------------------------------|-------------------------------------------------------------------------------------------------|----------------------|
| File Tool Help<br>BSC10                                 | Printer Connection Wiz<br>First choose your interface<br>USB<br>Serial<br>Parallel<br>Ethernet | type then configure its connection settings.<br>Serial connection settings<br>Port<br>Baud Rate | COM1 ▼<br>9600 ▼     |
| Current Connection                                      |                                                                                                | Parity                                                                                          | None -               |
| BSC10<br>ESC/POS Mode<br>Serial<br>COM1<br>9600,n,8,1,h |                                                                                                | Data Bits<br>Stop Bits<br>Flow Control                                                          | 8   I Hardware (DSR) |

- Click 'Done'

5. If you need to change printer name, please fill in but if you don't click 'OK'.

| Printer Utility                           | and the second of the second |
|-------------------------------------------|------------------------------|
| Enter a name for this printer connection. |                              |
|                                           | ОК                           |
| BSC10-USB:Star BSC10                      | Cancel                       |

6. Click '**Check**' then click '**OK**' for make sure printer can connected to PC after that printer will printing check status out.

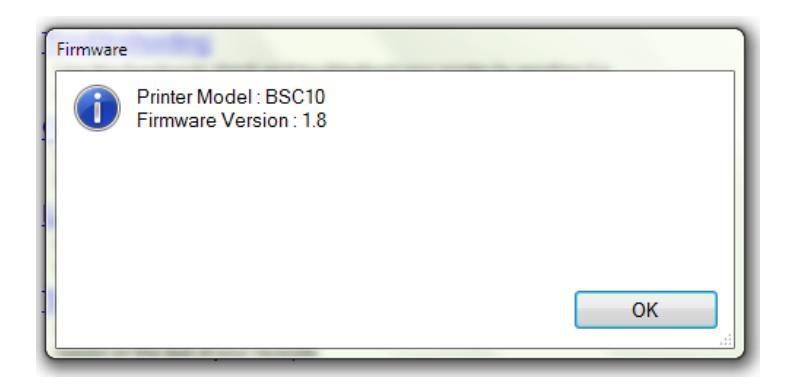